Quick Start Guide

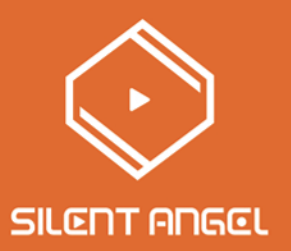

# Bremen B1 Plug & Play Hi-Fi

# Thank you for choosing Silent Angel

# 目次

| 目 次                      | 2  |
|--------------------------|----|
| 付属品                      | 3  |
| フロントパネル                  | 4  |
| バックパネル                   | 5  |
| アンテナの取り付け                | 7  |
| ネットワーク接続                 | 8  |
| 接続例                      | 9  |
| 電源ケーブル接続                 | 12 |
| 電源を入れる                   | 12 |
| 専用アプリ"VitOS Lite"のインストール | 13 |
| iOSデバイス                  | 14 |
| androidデバイス              | 18 |
| Bluetooth接続              | 23 |
| 別のデバイスを接続(Bluetooth)     | 24 |

# Package Contents

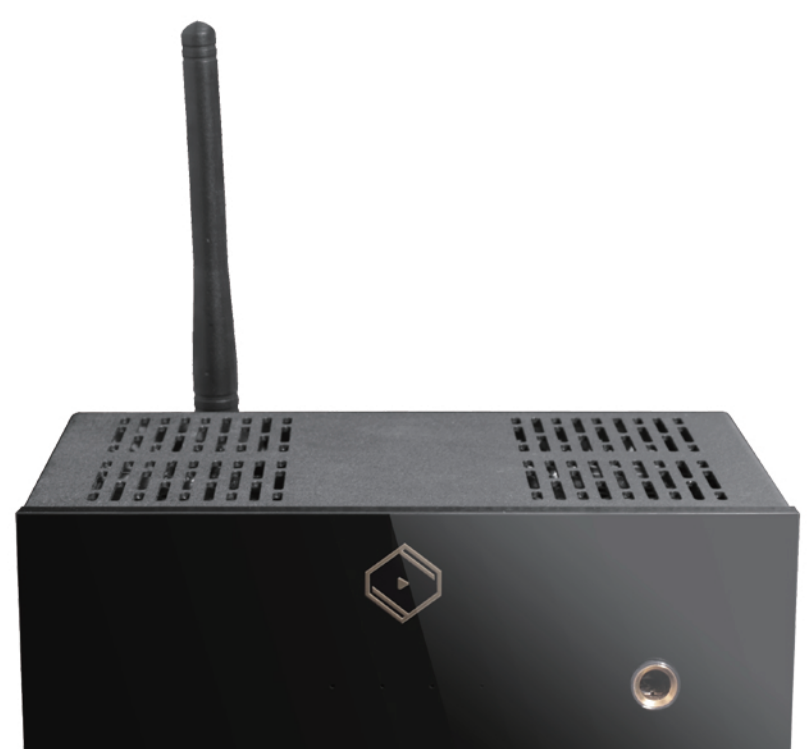

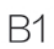

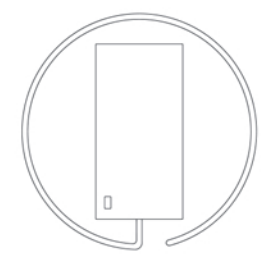

ACアダプター

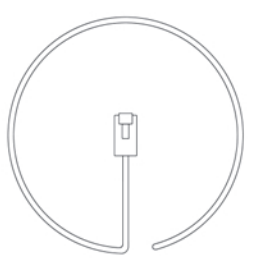

LANケーブル

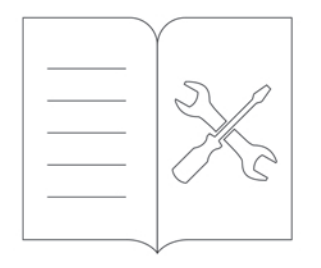

クイックスタートガイド

#### アンテナ

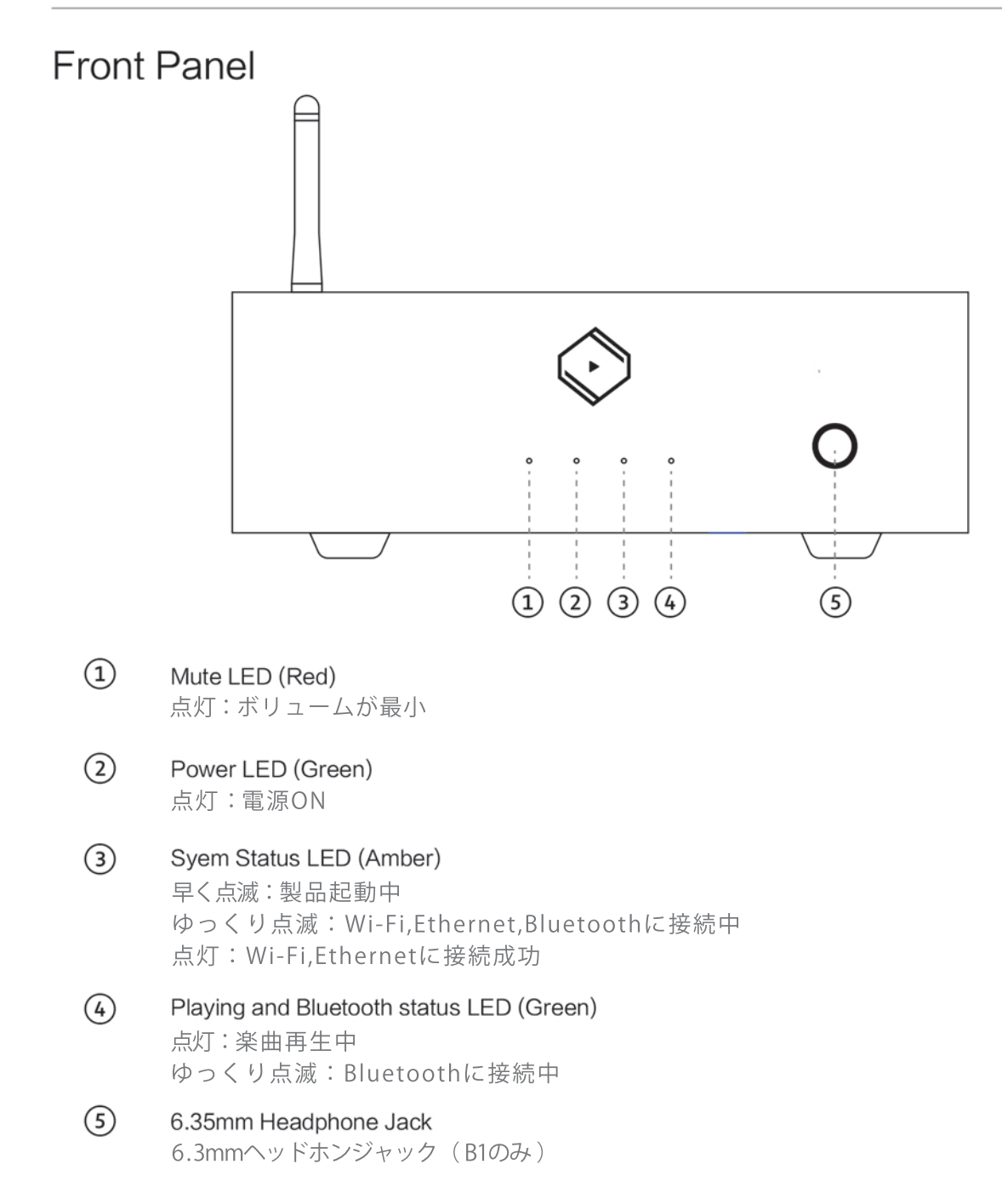

## **Back Panel**

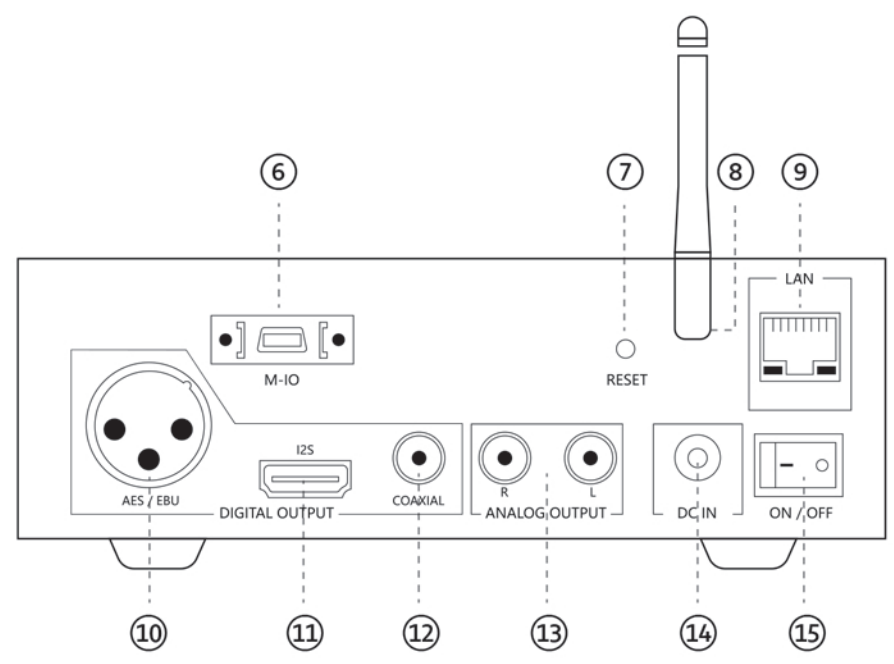

(6) M-IO

サービス用端子

(7) Reset Button

Wi-Fiモード時

Bluetoothモードへ切り替え 5秒間長押し:Wi-Fi設定のリセット

Bluetoothモード時

Wi-Fiモードへ切り替え

5秒間長押し:デバイスの接続を解除し、ペアリングモードをON

#### Antenna

(8)

```
Wi-Fi,Bluetoothアンテナ
```

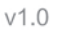

#### (9)

LAN Ethernetポート Amber LED: 100Mbps接続時 Green LED: 10Mbps接続時

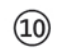

### AES / EBU

12S

S/PDIFデジタル出力 PIN 1: Ground (G) PIN 2: Positive (+) PIN 3: Negative (-)

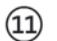

I2Sデジタル出力

#### I2S Digital Audio Output

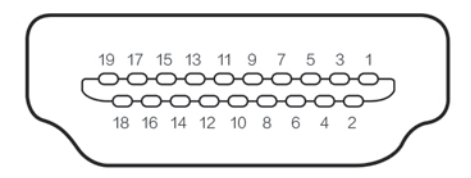

- · PIN1 : SDATA / DSD L-
- · PIN2 : GND
- · PIN3 : SDATA + / DSD L+
- · PIN4 : BCK + / DSD CLK +
- · PIN5 : GND
- · PIN6: BCK / DSD CLK -
- · PIN7: LRCK / DSD R -
- · PIN8: GND
- · PIN9:LRCK+/DSDR+
- · PIN10 : NC

- · PIN11 : GND
- · PIN12 : NC
- · PIN13 : NC
- · PIN14 : NC
- · PIN15 : NC
- · PIN16 : NC
- · PIN17 : GND
- · PIN18 : NC
- · PIN19 : + 3.3V OUTPUT

## 12 COAXIAL

S/PDIFデジタル出力

#### (13) RCA (L+R)

アナログ出力(B1のみ)

## アンテナの取り付け

下図の通り、Wi-Fi/Bluetoothアンテナを取り付けてください。

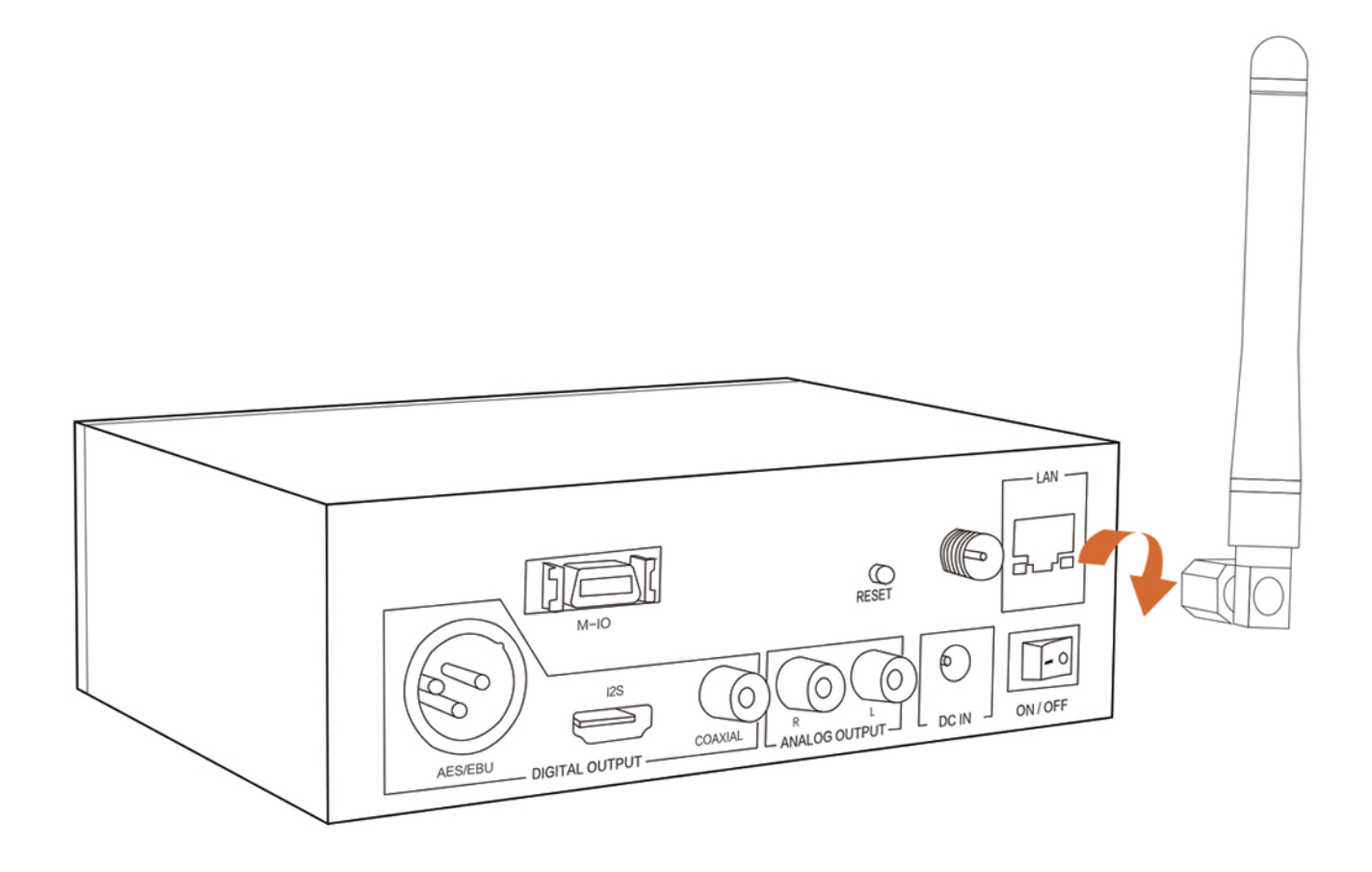

## ネットワーク接続

すべてのオーディオデバイスの電源がOFFになっていることを確認してください。

B1は無線LAN接続(Wi-Fi)と有線LAN接続の両方をサポートしています。有線LAN接続をしている時、無線 LANはOFFになります。

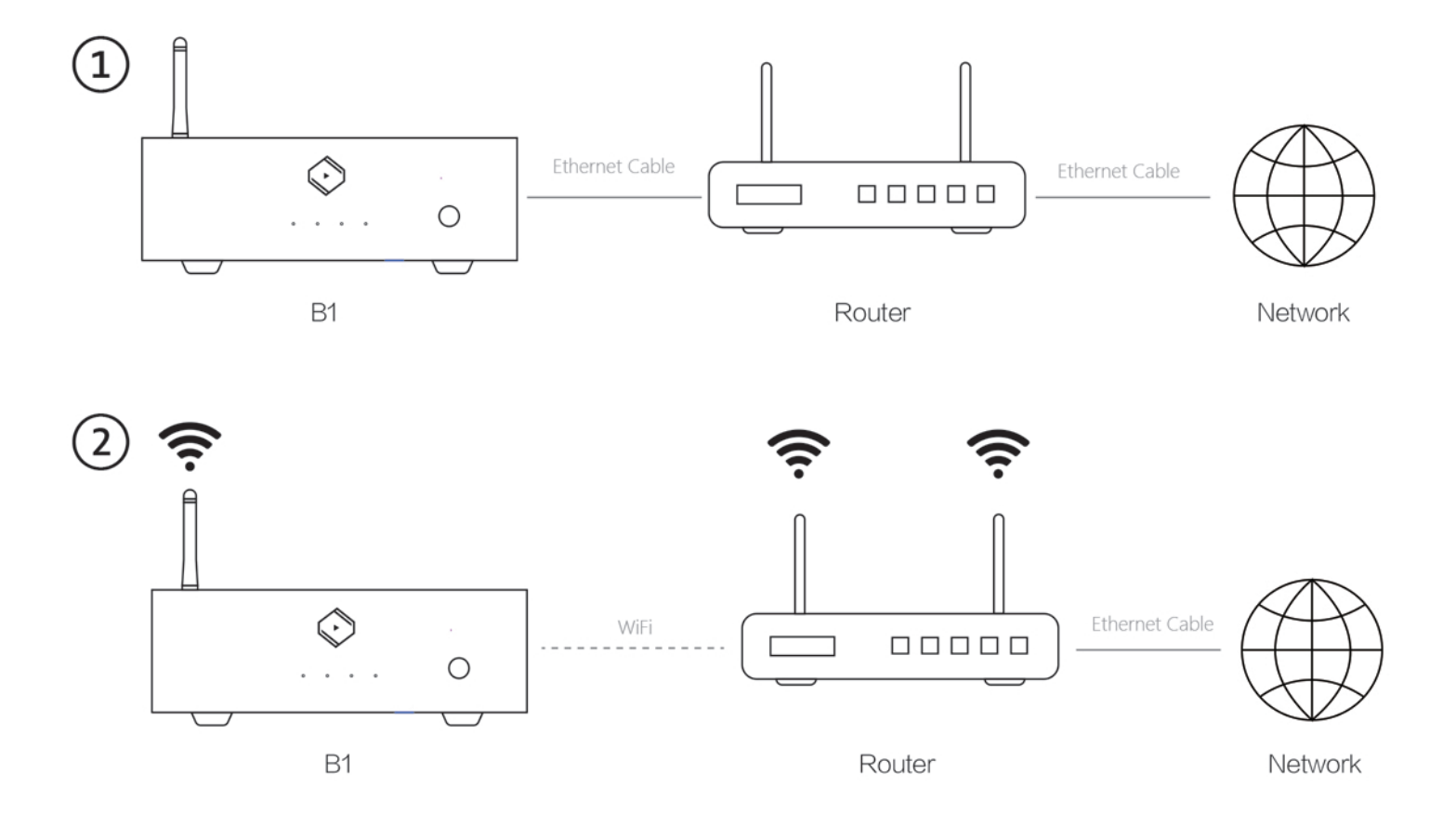

# 接続例

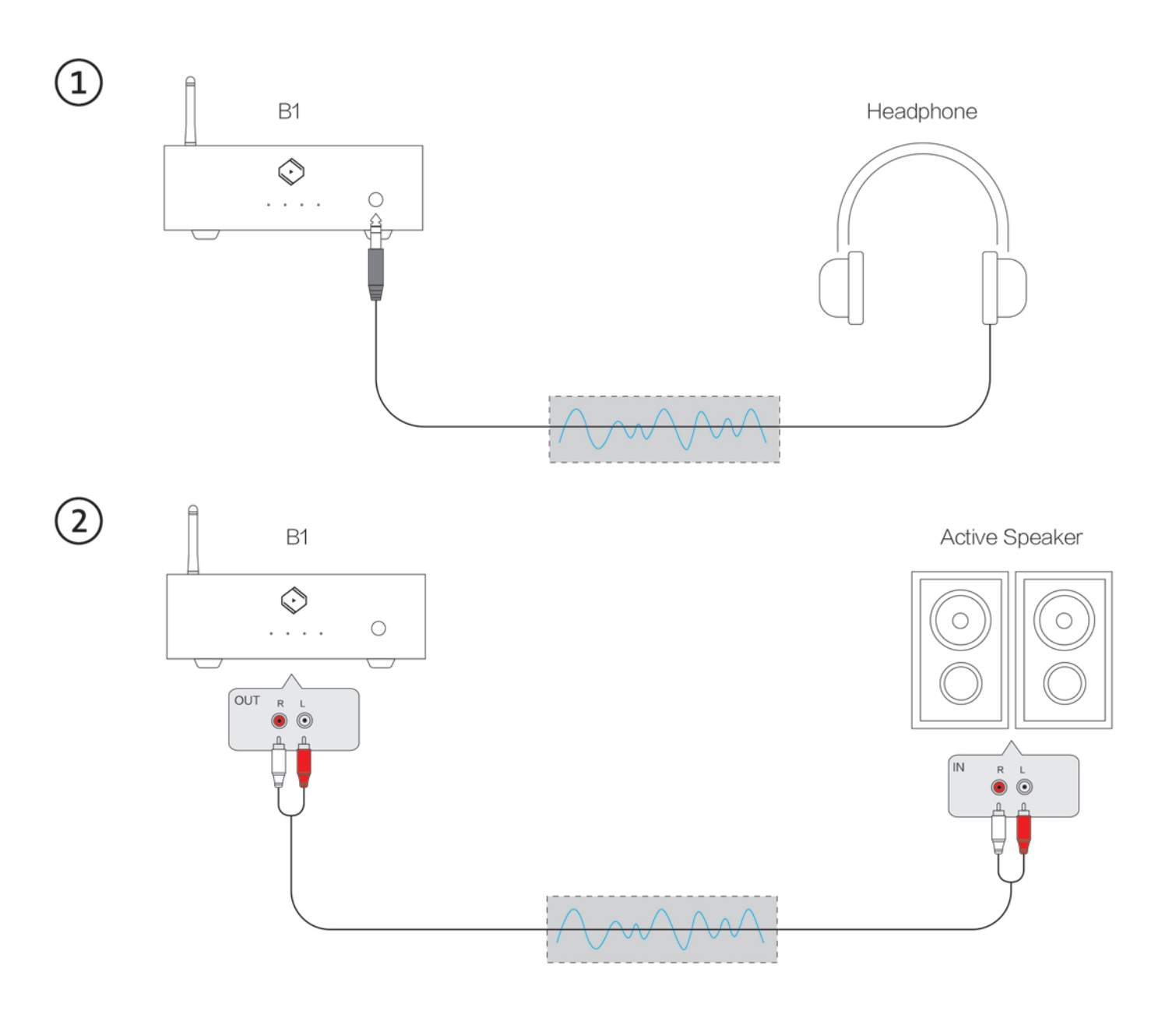

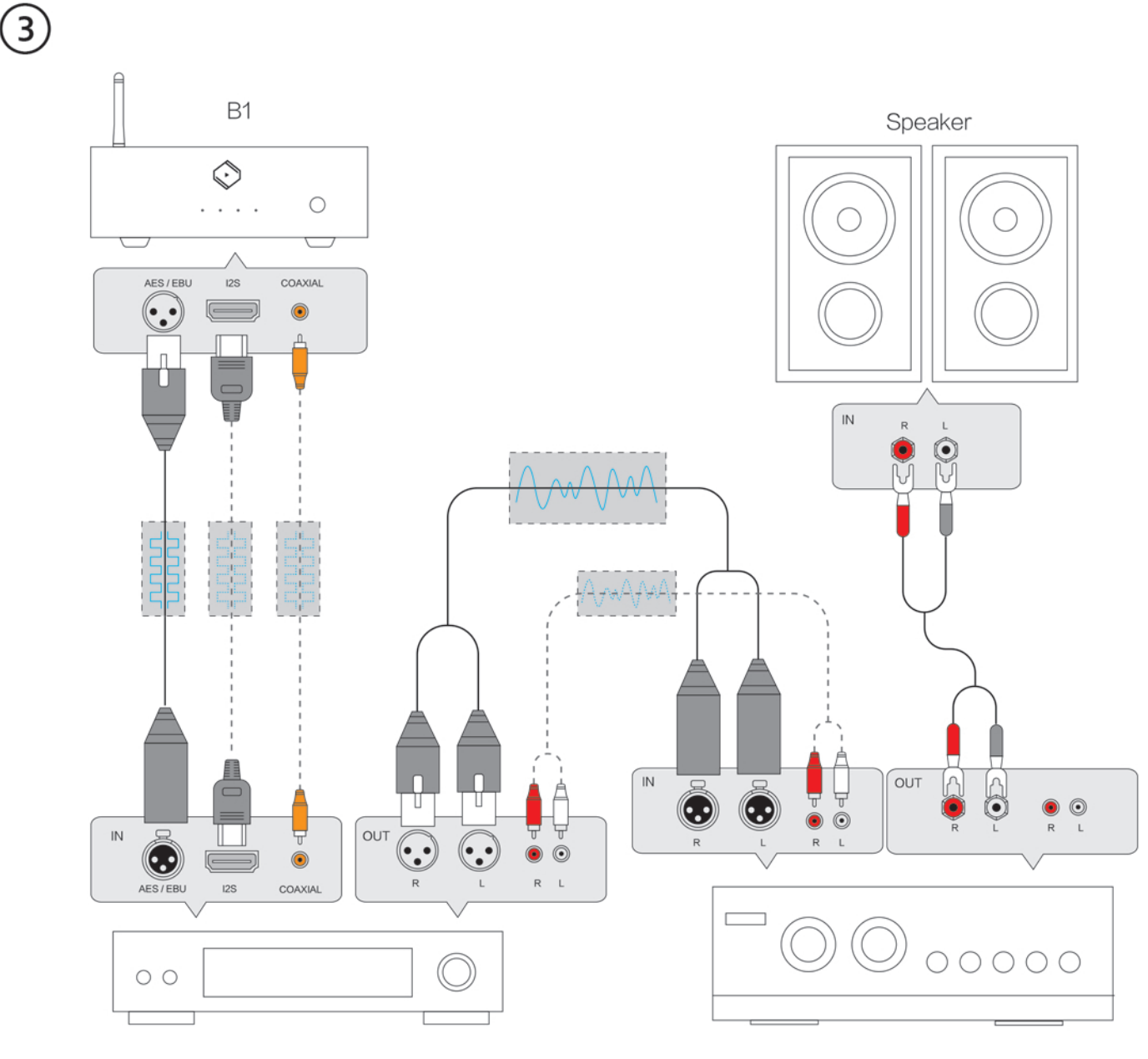

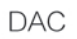

Amplifier

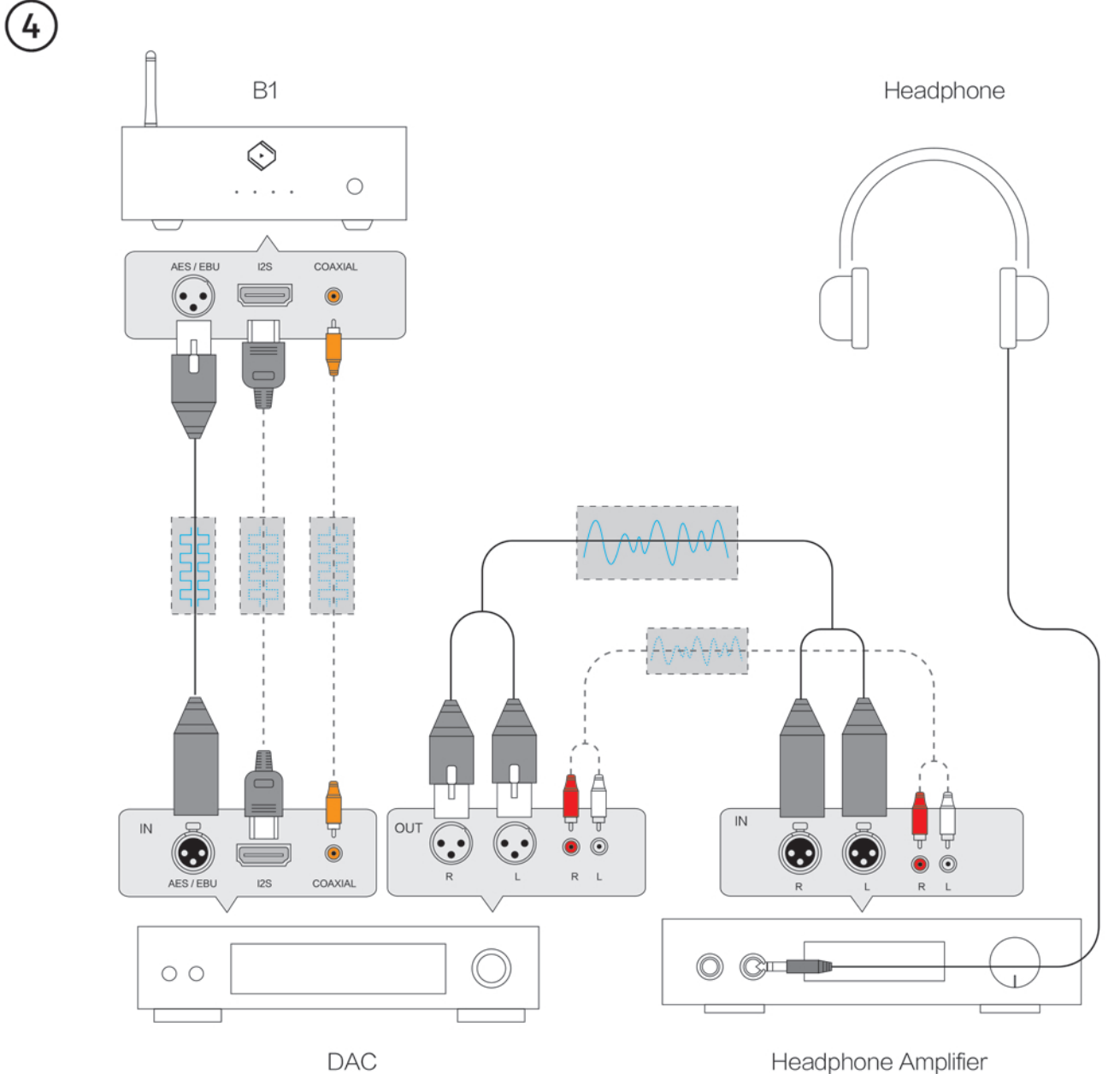

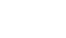

Headphone Amplifier

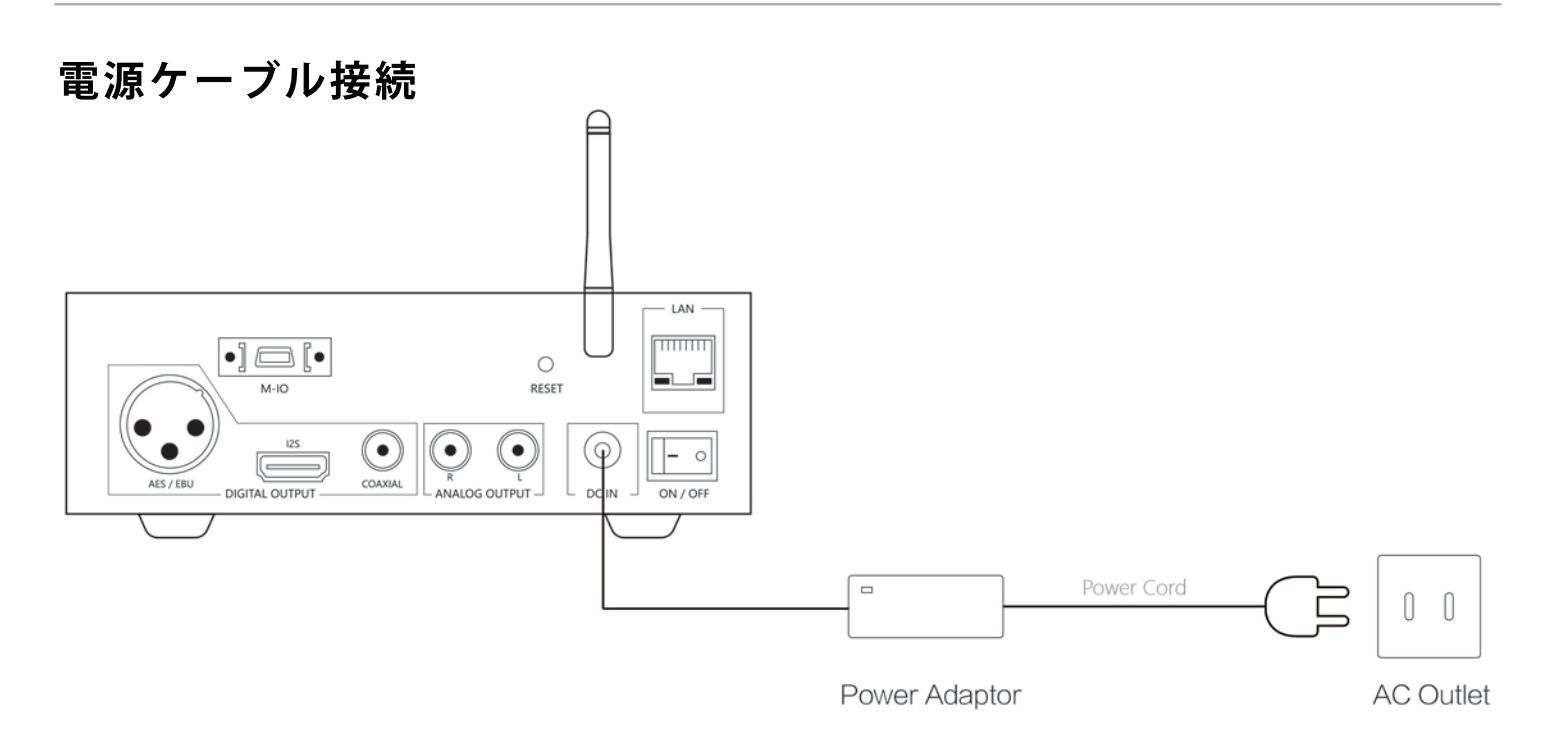

電源を入れる

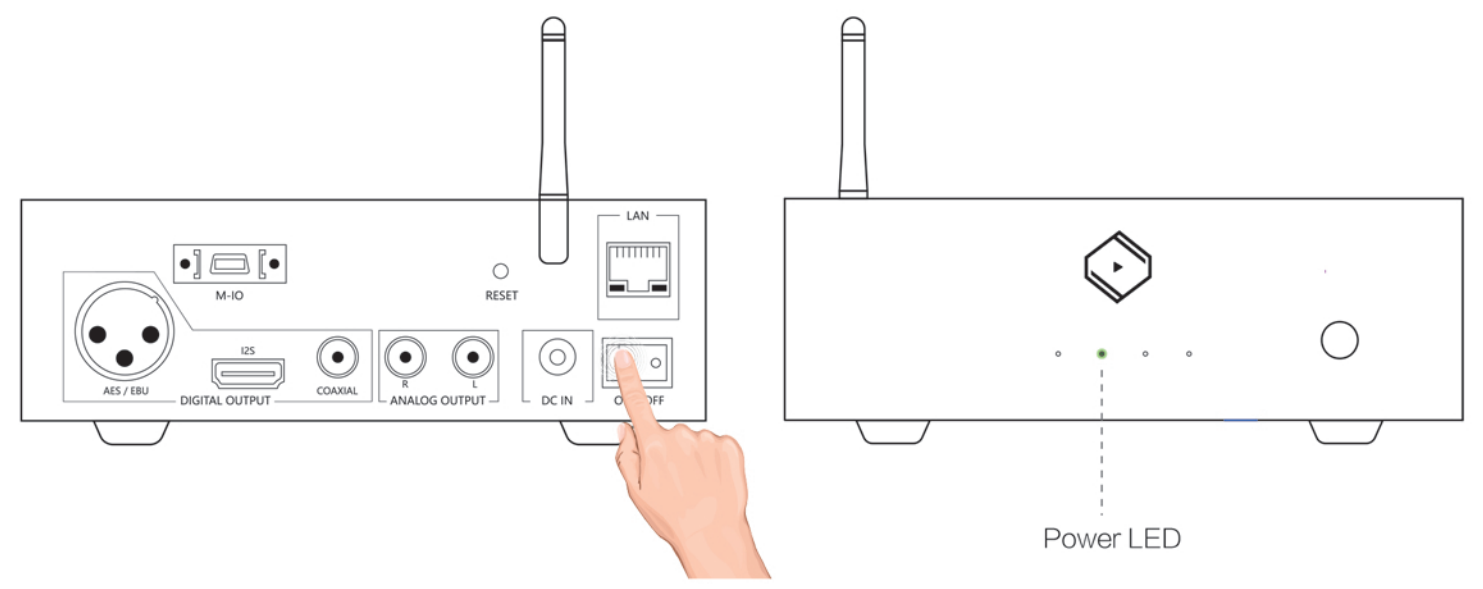

# 専用アプリ"VitOS Lite"のインストール

下記QRコードから、お使いのデバイスに合った"VitOS Lite"をインストールしてください。

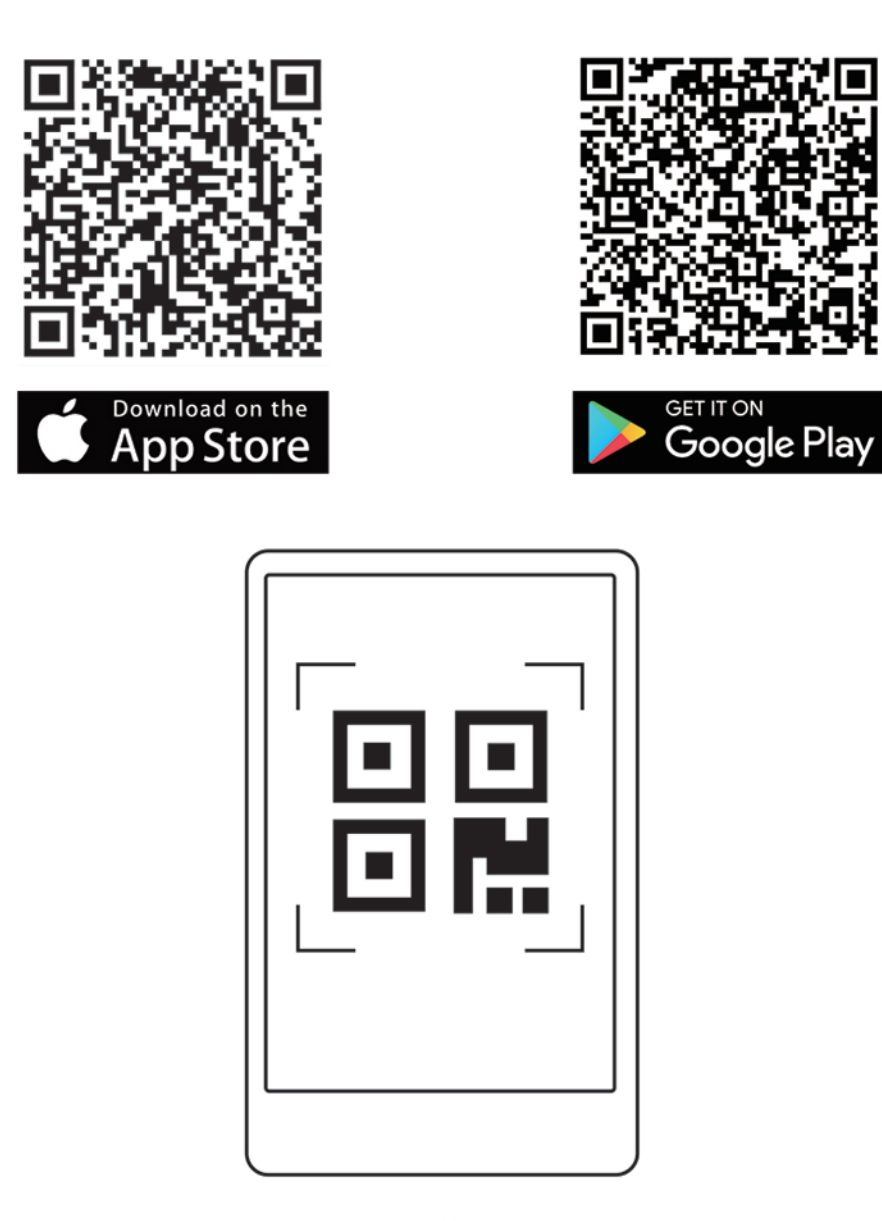

1) iOSデバイス

有線LAN接続の場合

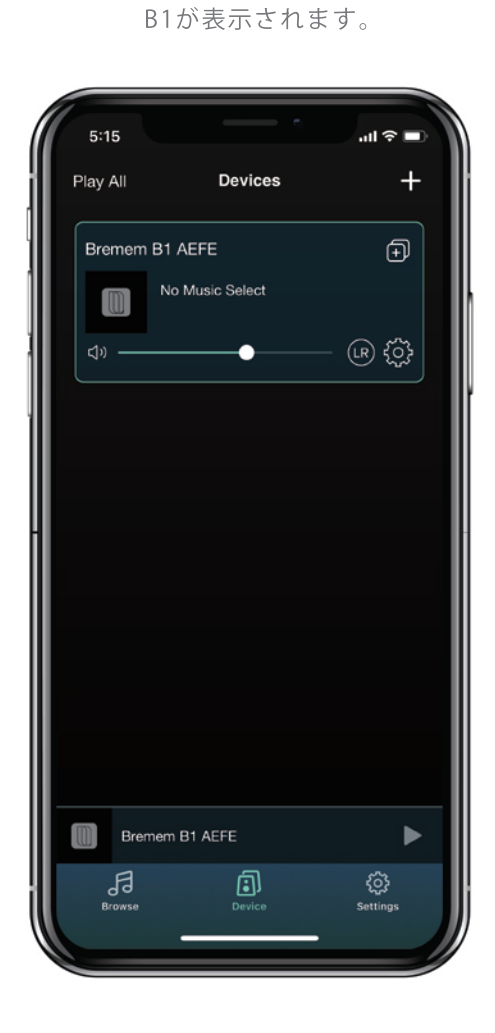

"Devices"ページに

"Browse"ページから 音源を選択してください。

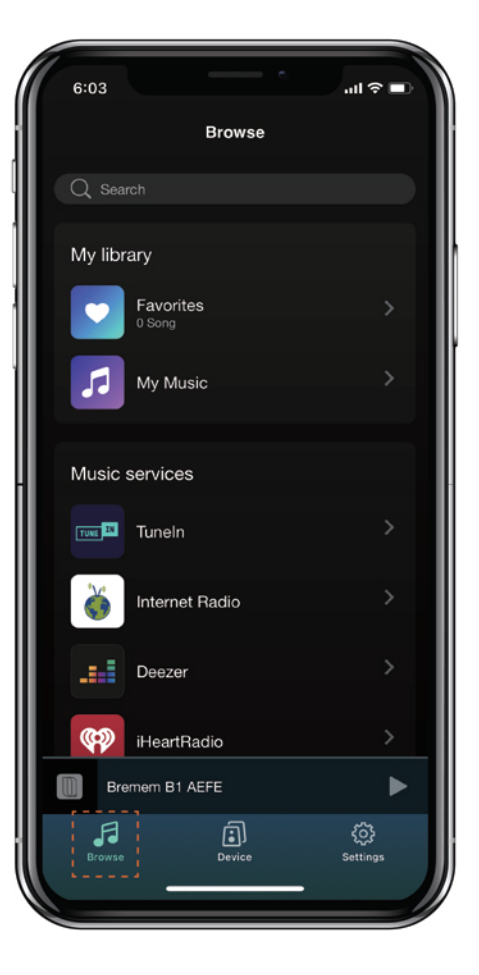

## Wi-Fi接続設定

#### VitOS LiteのWi-Fi設定

アプリを起動し、 "デバイスを追加"をタップ。

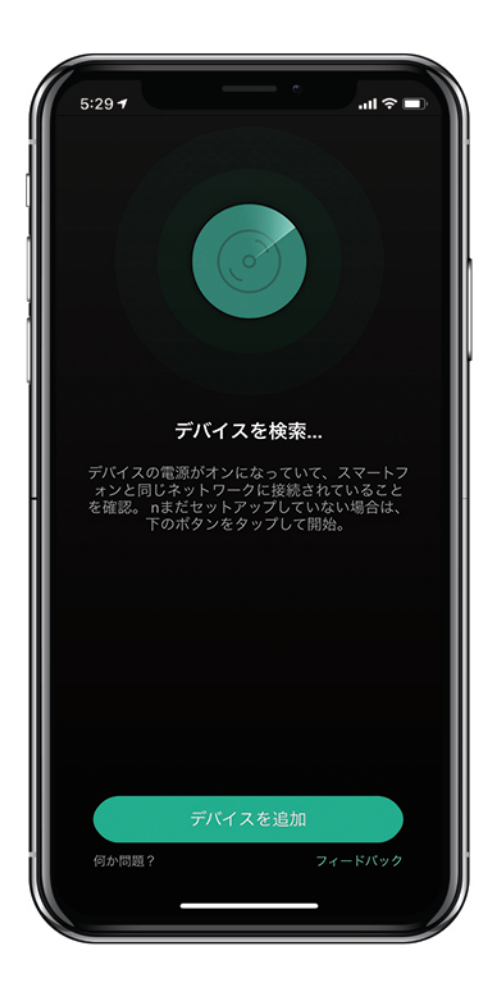

アクセス許可の説明が表示 されます。"次"をタップ。

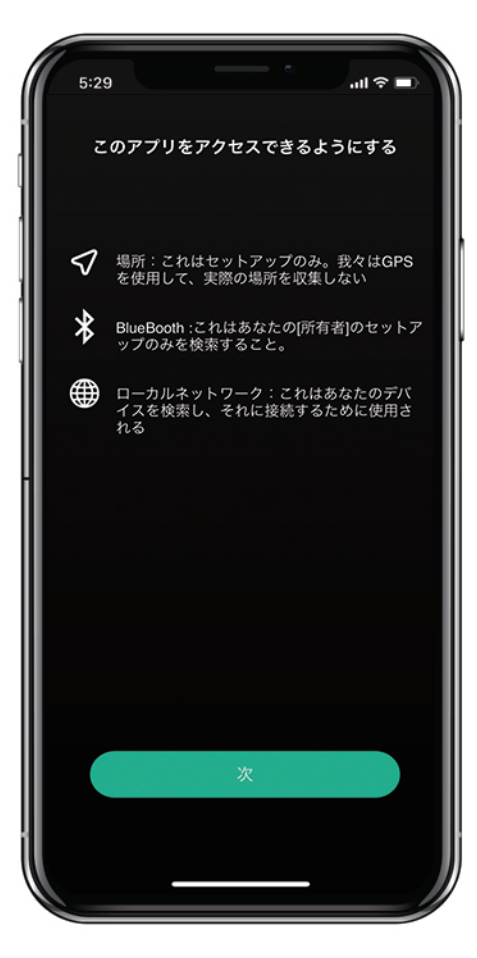

位置情報の許可を求められるので"1度だけ許可"をタップ。

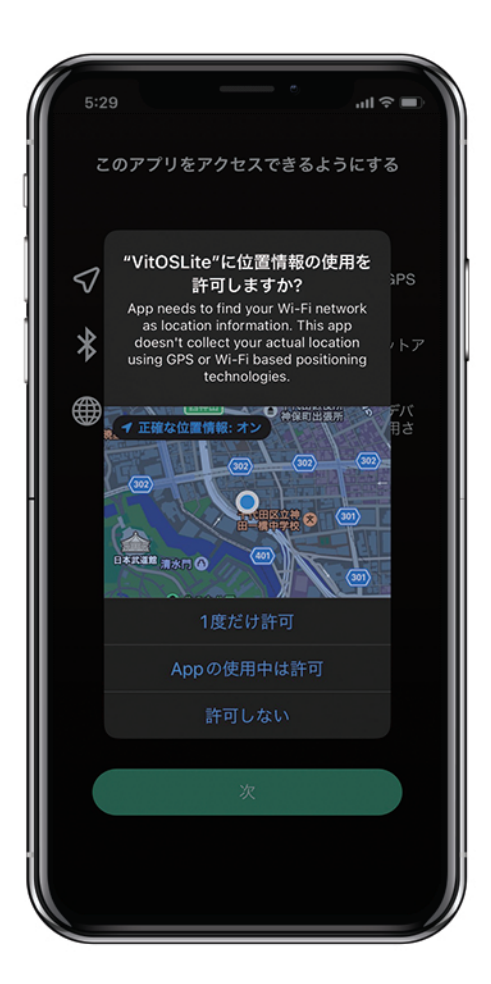

アプリに表示されている図と同じ インジケーターが点滅しているこ とを確認し、"指標が点滅している" をタップ。 アプリ上で"Bremem B1 ####" が表示されたら"このデバイスを 設定"をタップ iOSデバイスが接続されている Wi-Fi名が表示されるので、パス ワードを入力し、"次"をタップ。

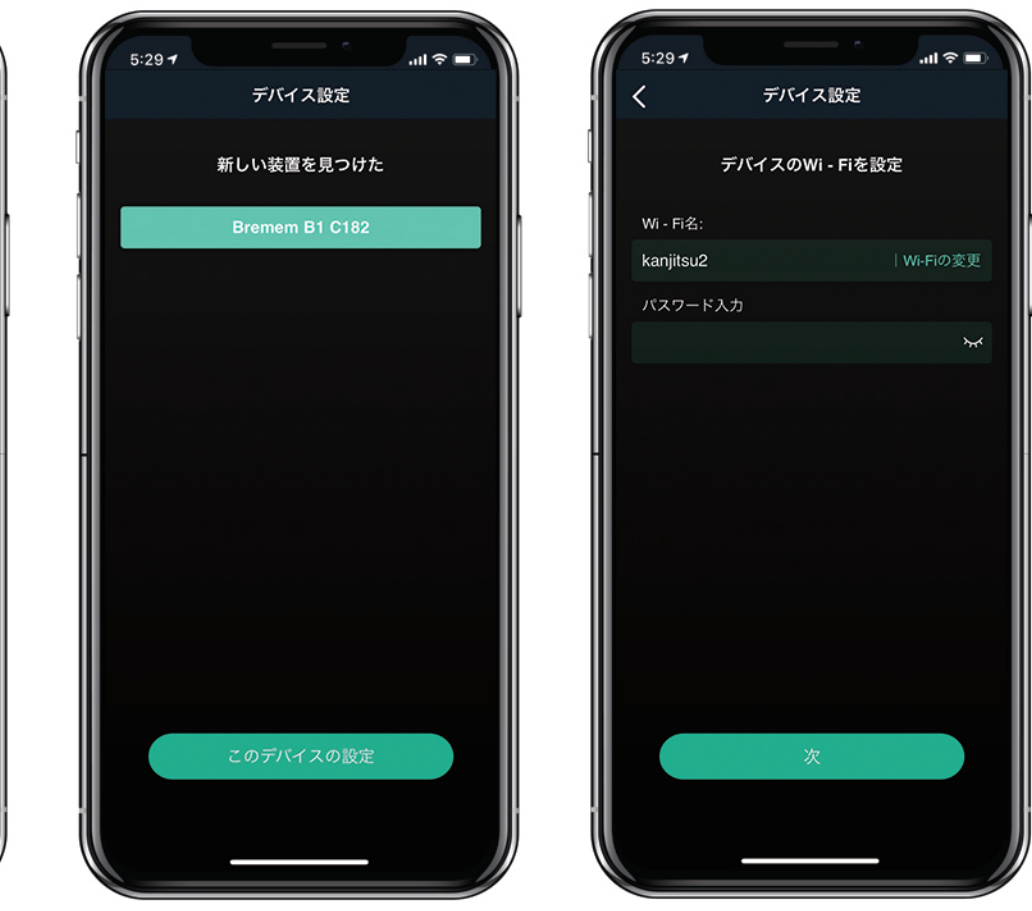

![](_page_16_Picture_5.jpeg)

![](_page_17_Picture_1.jpeg)

androidデバイス (2)

#### 有線LAN接続の場合

| 0                |                |                |                   |     |
|------------------|----------------|----------------|-------------------|-----|
| 16:32 🕏          |                | ۲              | ତ <b>⊋⊿</b> 1     | 00% |
|                  | ブラ             | ウズ             |                   |     |
| Q 検索             |                |                |                   |     |
| プリセッ             | ٢              |                |                   |     |
| ד 🔢              | リセットコン         | ィテンツ           |                   |     |
| マイライン            | ブラリ            |                |                   |     |
| t 💽              | 気に入り           |                |                   |     |
| <b>्रि</b> र     | イミュージッ         | 10             |                   |     |
| ミュージ             | ックサービ          | ス              |                   |     |
| THE F            | ューンイン          |                |                   |     |
| (C) iH           | eartRadio      |                |                   |     |
|                  | ntifu          |                |                   |     |
| Bremer           | n B1 C182      |                |                   |     |
| <b>5</b><br>759X | <b>[</b><br>7K | <b>]</b><br>12 | ( <b>)</b><br>878 |     |
|                  |                |                |                   |     |

アプリを起動すると、"デバイス"

ページにB1が表示されます。

"ブラウズ"ページより、楽曲を 再生してください。

![](_page_18_Picture_5.jpeg)

## Wi-Fi接続設定

#### VitOS LiteのWi-Fi設定

アプリを起動し、 "デバイスを追加"をタップ。

![](_page_19_Picture_5.jpeg)

アプリに表示されている図と同じ インジケーターが点滅しているこ とを確認し、"指標が点滅している" をタップ。

![](_page_19_Picture_7.jpeg)

アプリ上で"Bremem B1 ####" が表示されたら"このデバイスを 設定"をタップ

![](_page_20_Picture_2.jpeg)

androidデバイスが接続されている Wi-Fi名、パスワードが表示されるので、 "次"をタップ。

![](_page_20_Picture_4.jpeg)

B1がWi-Fiに接続中です。 しばらくお待ち下さい。

![](_page_21_Picture_2.jpeg)

下図の画面になったら接続成功です。 "オーケー"をタップ。

![](_page_21_Picture_4.jpeg)

接続が完了すると、"デバイス" ページにB1が表示されます。

![](_page_22_Picture_2.jpeg)

"ブラウズ"をタップし、楽曲を 再生します。

![](_page_22_Picture_4.jpeg)

## Bluetooth接続

"ブラウズ"ページ内の"ブルートゥース"を タップし、Bluetoothモードに切り替えます。

![](_page_23_Picture_3.jpeg)

リアパネルにあるリセットボタンを 5秒間長押しします。

ペアリングモードになるので、お使いの デバイスのBluetooth設定からペアリング してください。

\* 加 念 💷

![](_page_23_Picture_6.jpeg)

## 別のデバイスを接続(Bluetooth)

"ブラウズ"ページ内の"ブルートゥース"を タップし、Bluetoothモードに切り替えます。

![](_page_24_Figure_3.jpeg)

リアパネルにあるリセットボタンを 5秒間長押しします。

ペアリングモードになるので、お使いの デバイスのBluetooth設定からペアリング してください。

\* 加 念 💷

![](_page_24_Picture_6.jpeg)

# メンテナンスおよび取り扱い上のご注意

### 取り扱い上のご注意

火事、感電を防ぐため、本体を雨や湿度のある場所に置かないでください。
感電などの危険を避けるため本体のカバーを空けないでください。
本体の側に可燃物など置かないでください。
本体は通気のよい適切な場所に正しく設置してください。
電源コードの上に重いものを置いたり、足で踏まないようにご注意ください。
雷雨や長時間使用しない時などは機器からプラグをはずしてください。
接続するときはすべての機器が電源オフになっていることを確認してください。

## テクニカルサポート

Silent Angel製品の使用方法やメンテナンス、修理に関するご質問は、下記窓口よりお問い合わせください。

完実電気㈱サポートセンター TEL:050-3388-6838 コンタクトフォーム:https://kanjitsu.com/contact/#form-headding

![](_page_25_Picture_7.jpeg)

URL: http://www.kanjitsu.com 本 社/〒101-0051 東京都千代田区神田神保町3-25 住友神保町ビル 大阪営業所/〒532-0012 大阪市淀川西中島2-14-6 新大阪第二ドイビル 9階 サポートセンター: tinfo@kanjitsu.com、TEL.050-3388-6838 (受付時間:平日 10:00-17:00)

![](_page_26_Picture_0.jpeg)